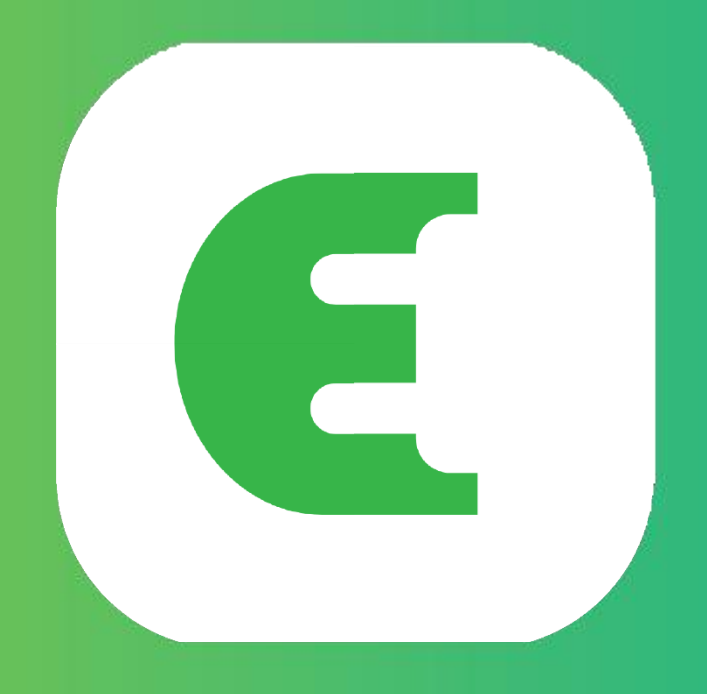

# Evchargo

## Használati utasítás

## Tartalomjegyzék

| 1. Bevezetés                                                  |
|---------------------------------------------------------------|
|                                                               |
| 2. A kézikönyv célja                                          |
|                                                               |
| 3. Rendszerkövetelmények                                      |
|                                                               |
| 4. Telepítés                                                  |
|                                                               |
| 5. Első lépések                                               |
|                                                               |
| 5.1 Flók létrehozása és bejelentkezés                         |
| 6 Használati mód kiválasztása                                 |
| 0. Hasznalati III00 kivalasztasa                              |
| 6.1 A saját töltési pont használata                           |
| 6.1.1 Töltési folyamat                                        |
| 6.1.2 Engedélyezze töltési pontját, hogy mások is használják6 |
| 6.2 Ebben az esetben Ön az autó tulajdonosa!!!!               |
| 6.2.1 Töltési pont keresése                                   |
| 6.2.2. Töltési folyamat                                       |
| 0.2.2 Tonesi Toryamat                                         |
| 7. Fizetési lehetőségek 10                                    |
| 8. Gyakran Ismételt Kérdések (GYIK) 10                        |

## 1. Bemutatkozás

Az Evchargo egy olyan alkalmazás, amely lehetővé teszi, hogy:

- ehhez kapcsolja autóját, és töltés közben láthassa a töltési pont állapotát,
- · kezelje otthoni töltőpontját és megossza barátaival és családjával,
- csökkentse a költségeket és a környezetterhelést intelligens töltési funkciónkkal
- megtalálhasson nyilvános töltőpontokat.

## 2. A kézikönyv célja

Ez a felhasználói kézikönyv részletes útmutatást ad az Evchargo alkalmazás használatához elektromos járműve (EV) töltési pontjainak megkeresésére, lefoglalására és kezelésére. Célja, hogy segítsen a felhasználóknak hatékonyan navigálni az alkalmazás funkciói között, és a legtöbbet kihozni a töltési élményből.

## 3. Rendszerkövetelmények

Az Evchargo App használatához győződjön meg arról, hogy kompatibilis-e telefonja vagy táblagépe és az iOS vagy Android legújabb verzióját futtatja-e.

### 4. Telepítés

Töltse le és telepítse le az Evchargo alkalmazást az eszköz hivatalos alkalmazásboltjából (pl. Apple App Store vagy Google Play Store). Telefonjával is beolvashatja az alábbi QR-kódot és letöltheti az alkalmazást.

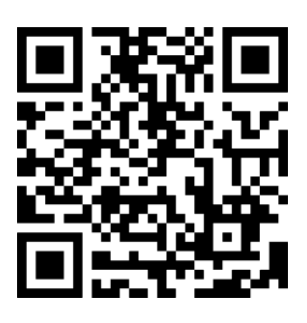

1. ábra - QR-kód letöltéshez

## 5. Első lépések

#### 5.1 Fiók létrehozása

Fiók létrehozása: az alábbi lépéseket kövesse:

- 1. lépés: Nyissa meg az Evchargo alkalmazást és kattintson a Regisztráció gombra.
- 2. lépés: Adja meg az e-mail címét és válassza ki az országot, majd kattintson a Folytatás gombra.
- 3. lépés: Adja meg a kapott ellenőrző kódot (az ellenőrző kódot e-mailben kapja meg).
- 4. lépés: Állítsa be a jelszót és fogadja el az adatvédelmi és felhasználói feltételeket, majd kattintson a Regisztráció gombra.

| 4:20                                    | ‴‰aill ∎⊡⊧ 40% |                                          | 4:21                               | ©,≊.al ∎ा 40% | 4:37                                                                                            | °≅.#∎∎• 38% |                                                                                            | 4:38                                           | °‰ ".all 💷 38%      |
|-----------------------------------------|----------------|------------------------------------------|------------------------------------|---------------|-------------------------------------------------------------------------------------------------|-------------|--------------------------------------------------------------------------------------------|------------------------------------------------|---------------------|
| Sign In for more service                | es             | <<br>Email<br>Please<br>Country<br>China | Create new account                 | nt            | Verification code w The verification code has been se xxxxxxx @en-plus.com.cn Code verification | ent to      | Passwor<br>Please<br>Passwo<br>* 8 or 1<br>* Num<br>* Lette<br>* Spec<br>Re-type<br>Please | Set password                                   |                     |
| Sign In<br>Sign Up<br>Charge Points Map | O<br>Me        |                                          | Continue<br>Already registered? Si | ign in        | Continue<br>Didn't receive the verification                                                     | code? 53s   | I read a                                                                                   | nd accept the <u>Privacy Policy</u><br>Sign up | and the <u>User</u> |

2. ábra – Fiók létrehozása

Ha van egy fiókja a Chargein-ben, akkor ezt a fiókot használhatja az Evchargo bejelentkezéshez.

- 1. lépés: Nyissa meg az Evchargo alkalmazást és kattintson a Bejelentkezés gombra.
- 2. lépés: Kattintson a Chargein ikonra a képernyő végén.
- 3. lépés: Válassza ki az országot, adja meg a telefonszámot és a jelszót, majd kattintson a Confirm gombra.
- 4. lépés: A rendszer felkéri, hogy adja meg az e-mail címét.
- 5. lépés: Az e-mail megadása után kap egy ellenőrző kódot, írja be az ellenőrző kódot.
- 6. lépés: Állítsa be a jelszót és fogadja el az adatvédelmi és felhasználói feltételeket, majd kattintson a Regisztráció gombra.

| 4:20                 | ≈ <sup>×</sup> .all 💷 40% | 5:12                  | اري ≊_iıli ال≣اً، 34% | 5:12                      | %≳ ≝.all 💷 34%  | 9:41                                                    | ai ≎ ∎                                                                     |
|----------------------|---------------------------|-----------------------|-----------------------|---------------------------|-----------------|---------------------------------------------------------|----------------------------------------------------------------------------|
|                      |                           | < si                  | gn in                 | < Sign in                 |                 | < Acco                                                  | unt Upgrade Notice                                                         |
|                      |                           |                       | E                     | Ø                         |                 | Due to business<br>Chargein APP. N<br>your sign in acco | changes, we have upgraded our<br>low you need to bind an email as<br>punt. |
| P 9                  |                           | Email                 |                       | Country                   |                 | Email                                                   |                                                                            |
|                      | _                         | Please enter the emai |                       | China +86                 | ~               | Please enter a                                          |                                                                            |
| Sign In for more ser | rvices                    | Password              |                       |                           |                 | Country                                                 |                                                                            |
|                      |                           | Please enter the pass | Forgot password       | Phone Number              | er              | China                                                   |                                                                            |
|                      |                           |                       |                       | Password                  |                 |                                                         |                                                                            |
|                      |                           |                       |                       | Please enter the password | 0               |                                                         |                                                                            |
|                      |                           | Si                    | gn in                 |                           | Forgot password |                                                         |                                                                            |
| Sign In              |                           |                       |                       |                           |                 |                                                         |                                                                            |
| Charge Points Map    | Q<br>Me                   | Sign in by Char       | y other ways          | Confirm                   |                 |                                                         | Continue                                                                   |

3. ábra - Bejelentkezés a Chargein fiókkal

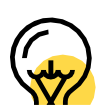

A Chargein frissült Evchargo App-ra. Ha már rendelkezik Chargein-fiókkal, akkor használhatja azt az Evchargo alkalmazásba való bejelentkezéshez; azonban megkérjük, hogy erősítse meg az e-mail címét és állítsa be a jelszót és a Chargein App adatai szinkronizálásra kerülnek az Evchargo alkalmazással. Amikor bejelentkezik az Evchargo-ba legközelebb, akkor az új jelszót és az email címet kell megadnia; a korábbi bejelentkezési módja a Chargeinhez való belépéskor érvénytelen lesz.

## 6. A használati mód kiválasztása

Az Ön körülményeitől függően az Evchargo két használati módot kínál a töltési szolgáltatás használatához: ha saját otthoni töltőpontként használja, kattintson a Charge Point ikonra, ha pedig nyilvános töltőpontot szeretne találni autója töltésére, kattintson a a Térkép ikonra, ahogy az a 2. ábrán látható – Válassza ki a megfelelő használati módot.

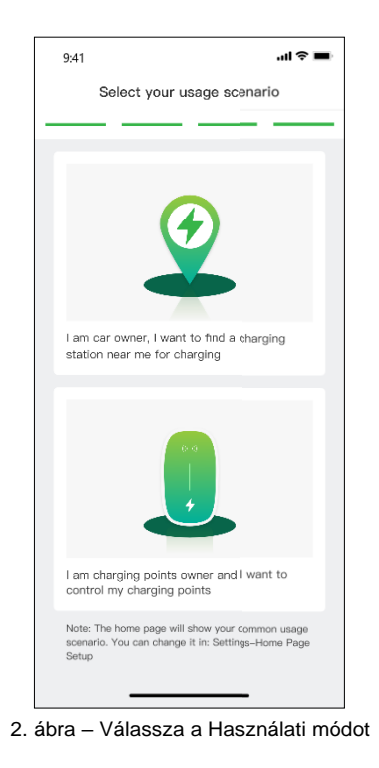

#### 6.1 A saját töltési pont szerinti használati mód

Abban az esetben, ha saját otthoni töltőpontként kívánja a készülékét használni, mielőtt az Evchargo segítségével töltési munkamenetet kezdeményezne, először el kell végeznie néhány konfigurációt. Kérjük, kövesse az alábbi lépéseket a konfiguráció befejezéséhez.:

#### 1. lépés: Hozzájárulás megadása az engedélyekhez

Előre beállítunk egy oldalt, ahol engedélyezheti a Bluetooth-, a Wi-Fi- és a helymeghatározási engedélyeket, amint az a 3. ábrán látható – Engedély.

#### 2. lépés: Válassza ki a töltőpont típusát

Válassza ki a töltési pont típusát a 4. ábra szerint – Válassza ki a típust.

#### 3. lépés: A töltési pontot hozzáadása

A töltési pont hozzáadásának három módja van, amint az 5. ábrán látható – Töltési pont hozzáadása.

- Olvassa be a QR-kódot: Olvassa be a QR-kódot a töltőponton.
- Adjon hozzá egy töltési pontot manuálisan: Adja meg a töltési pont azonosítóját.
- Ellenőrizze a közeli töltőpontot: Ellenőrizze a közelben elérhető töltési pontokat és válassza ki annak a töltési pontnak az azonosítóját, amelyhez kapcsolódni szeretne.

#### 9:41 .ul 🕆 🗖 9:41 .ul 🕆 🗖 Select the Brand < Add a charging point Permission 1 2 ect the Brand of charge p EN<sup>+</sup> F:T-N EN+ EATON **OBTROWER** Scan the QR code on the charging MALMBERGS 😑 Scan the QR code Malmbergs ev-power Add manual y Check for nearby charging points 3. ábra - Engedély

4.ábra– Válasszon típust

5. ábra - Töltési pont hozzáadása

#### 4. lépés: Válassza ki az készüléktípust

Válassza ki a készüléket a listából, akinek a termékét vásárolta (PowerFed ebben az esetben)

#### 5. lépés: Válassza ki a kommunikációs módot

A töltőponttal való kommunikáció létrehozásához három kommunikációs mód közül választhat:

Online üzemmód: ebben az üzemmódban távolról vezérelheti töltőpontját, de a hálózatot a töltőponthoz kell konfigurálnia Önnek és a hálózat konfigurálására két módszer áll rendelkezésre::

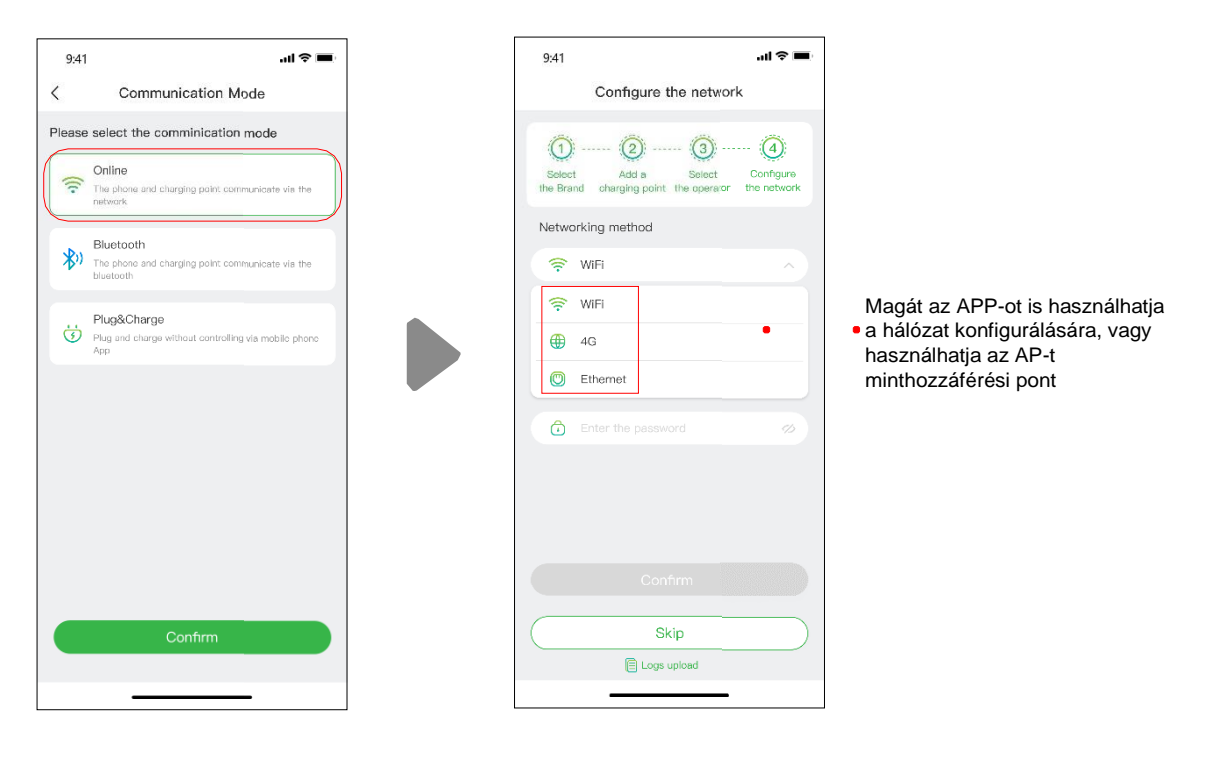

6. ábra – Online mód

#### Hálózat konfigurálása az App által

Válassza az App (ajánlott) lehetőséget a konfigurációs módszerben és a hálózati módszer alapértelmezés szerint Wi-Fi lesz.

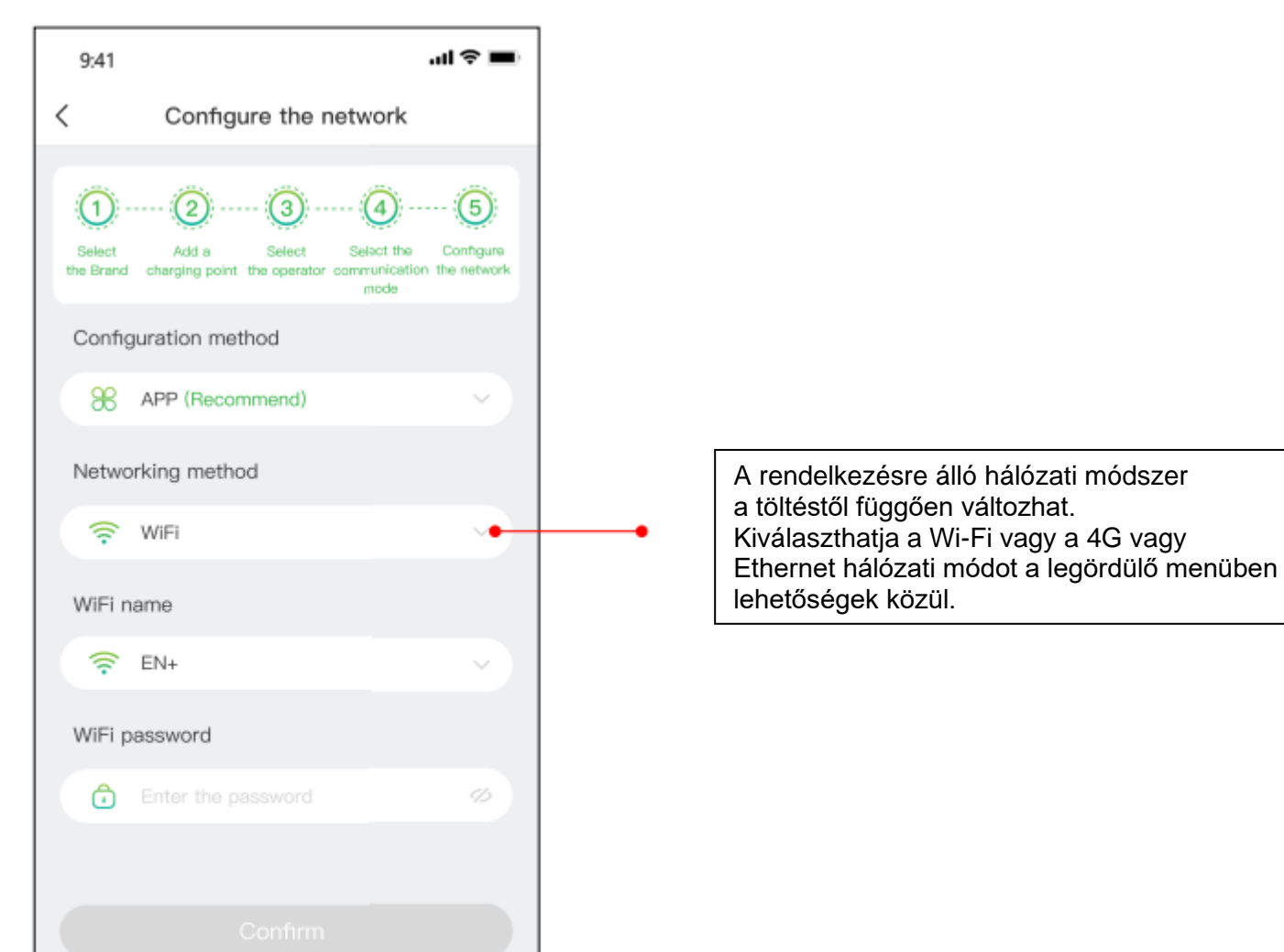

| <br>Skin |  |
|----------|--|
| Зкір     |  |
|          |  |

9. ábra - a hálózat beállítása

#### A hálózat beállítása AP (hozzáférési pont) módban.

Az AP (hozzáférési pont) mód a helyi hálózathoz hasonló, válassza az AP módot a konfigurációs módszerben, és kövesse az alábbiakban bemutatott utasításokat:

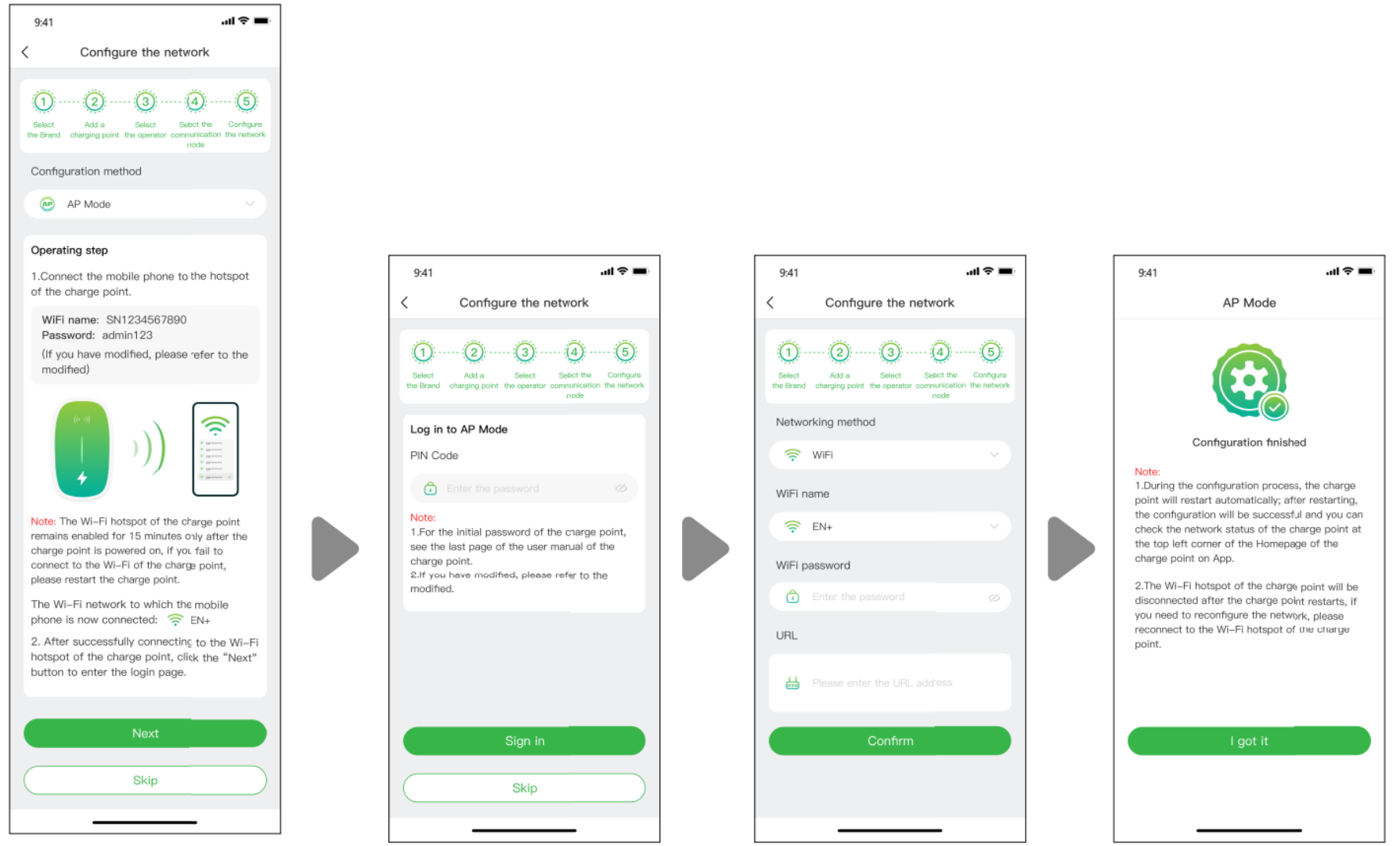

10. ábra - Hálózat konfigurálása AP (hozzáférési pont) mód szerint

**Bluetooth mód:** A töltőpont Bluetooth-on keresztül csatlakoztatható a mobilkészülékhez és vezérelheti a töltőpontot a Bluetoothkommunikációval

Plug & Charge mód: Ha ezt választja, akkor egyszerűen feltöltheti autóját, ha csak bedugja a csatlakozót az autóba.

#### 6.1.1 Töltési folyamat

Háromféleképpen töltheti fel autóját:

- Töltés hálózaton keresztül
- Töltés RFID kártyával
- Plug & Charge.

#### Töltés hálózaton keresztül

Ha a Töltés hálózaton keresztül lehetőséget választja, olvassa el a fenti Online módot és győződjön meg arról, hogy elvégeztee a hálózati konfigurálást.

Közvetlenül elindíthatja a töltési munkamenetet vagy testreszabhatja a töltést a maximális áramerősség és a töltési ütemezés beállításával, amennyiben Ön a maximális áramerősséget és feszültséget beállította, mint ahogy a 7. ábra ezt mutatja - Töltés hálózaton keresztül.

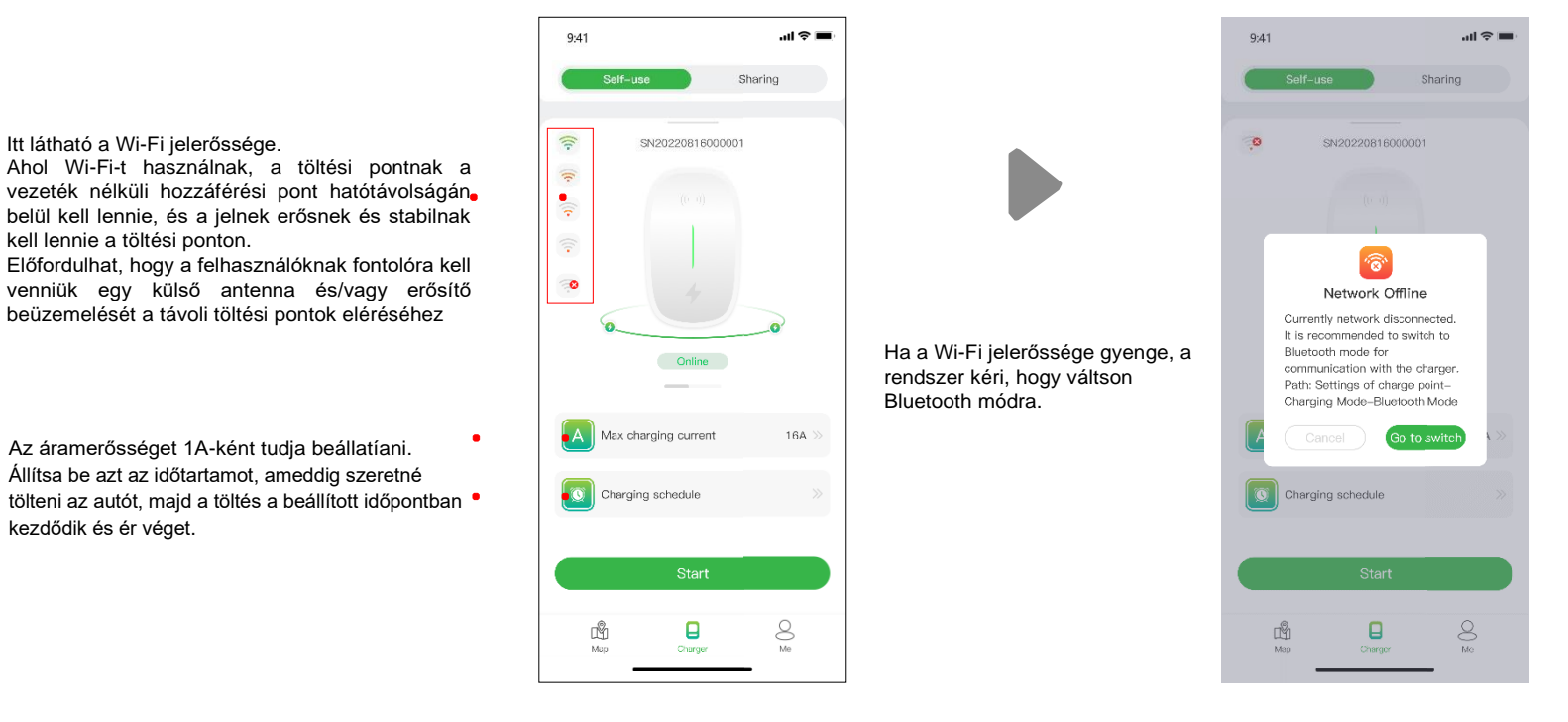

7. ábra - Töltés hálózaton keresztül

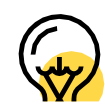

A maximális áramerősség beállításának célja a háztartás áramfogyasztásának a biztosítása, például ha az Ön otthonában a rendelkezésre álló kapacitás 50A és a háztartási gépek 30A-t fogyasztottak, gondoskodnia kell arról, hogy a töltőpont kimeneti áramerőssége csökkenjen 20A-nél jobban azért, hogy elkerülhető legyen a biztosíték lekapcsolása.

Előfordulhat, hogy a töltőpont állapota és hálózati állapota nem naprakész, ezért frissítenie kell az állapotot kissé lehúzva az oldalt.

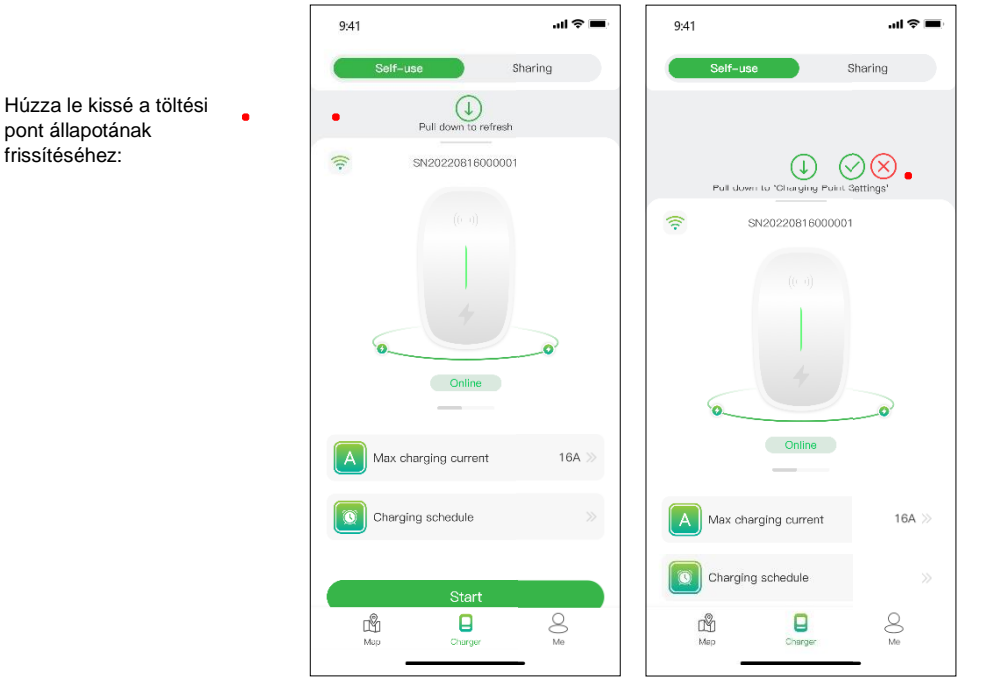

8. ábra – Lehúzható oldal

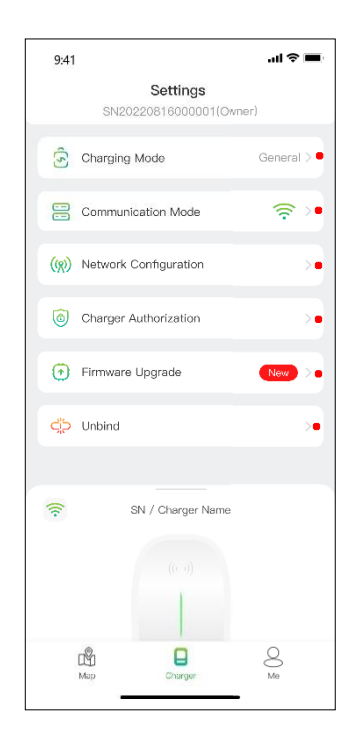

- Kiválaszthatja a töltési módokat.
- Kiválaszthatja a kommunikációs módot.
- A csatlakozáshoz Wifi hotspotot, Ethernetet vagy 4G-t választhat.
- Engedélyezheti töltési pontjának mások általi használatát, feltéve, hogy regisztrálták az alkalmazást.
- A jobb szolgáltatás érdekében a firmware-ünket időről időre frissítjük, ezért kérjük, frissítse a firmware-t a legújabb verzióra, ha a rendszer kéri.
- A "megszakítás" művelet nem törli a fiókját, de törli az ehhez a töltési ponthoz kapcsolódó információkat és beállításokat

Húzza le erősen és a töltés előtt belép a

ábrán látható módon.

 konfigurációs oldalra, ahol újrakonfigurálhatja a töltési pontra vonatkozó információkat, az alábbi

9. ábra - Töltés beállítása

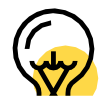

A töltési mód és a hálózati mód a Hálózati konfigurációban a töltési pont funkcionális beállításától függően változhat.

#### Megjegyzés:

A töltési mód tartalmazza az Általános módot, az ECO módot, a Vegyes módot és a Terhelési egyensúly módot.

| 9:41  | al 🗢 🔳                                                                                                    |
|-------|----------------------------------------------------------------------------------------------------|
| C     | Charging Mode                                                                                                  |
| lease | select the charging mode                                                                                       |
| B     | General<br>Normal charging , no PV current , no load balance                                                   |
|       | ECO                                                                                                    |
| 00    | Charging current is only from PV system . This mode<br>is recommended when PV current is sufficient            |
|       | Mix                                                                                                    |
| X,    | When the PV current is under the set value , the grid<br>power will be used to supplement the charging current |
|       |                                                                                                    |
|       | Load Balance                                                                                                   |

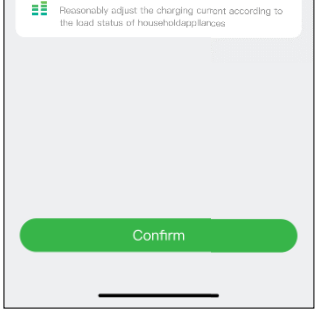

10. ábra - Töltési mód

ECO mód: Ez egy módja annak, hogy autóját napenergiával töltse fel, így valóban gazdaságosan és szén-dioxid-mentesen utazhat. Ha a napenergia elegendő, ezt az üzemmódot használhatja autója töltésére.

Vegyes mód: a napenergiából származó áram és a hálózati áram kombinálásával töltheti fel autóját. Ha a napenergiából származó áram alacsonyabb a beállított értéknél, akkor az autót a hálózat tölti fel.

Terheléskiegyenlítés mód: ez egy módja annak, hogy először biztosítsa a háztartási áramfogyasztást, és elkerülje a biztosíték kioldását. Ebben az üzemmódban fel kell szerelni egy okos mérőt vagy áramtranszformátort vagy mindkettőt az áram felügyeletéhez.

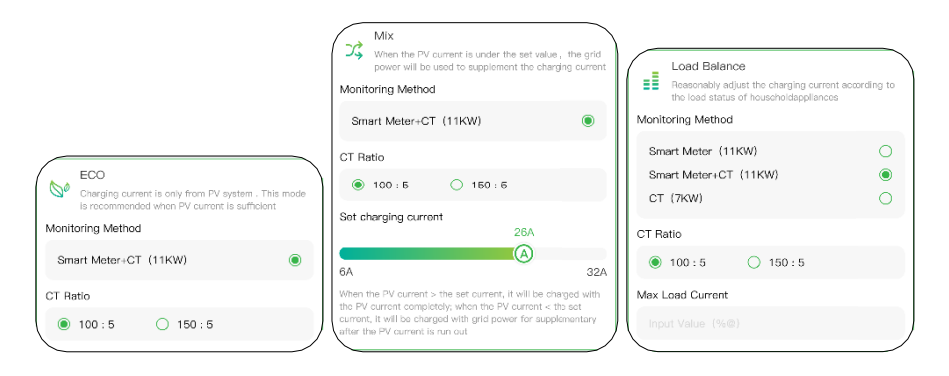

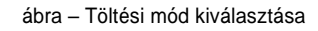

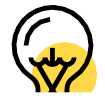

A vegyes módnál és a terheléskiegyenlítés üzemmódnál okos mérővel vagy áramtranszformátorral vagy mindkettővel fel kell szerelni az áram felügyeletéhez. A start gombra kattintva a töltési munkamenet megkezdődik, miután a töltési pont sikeresen válaszol. Az alábbiakban látható módon megtekintheti a töltési információkat, beleértve a töltési sebességet, a töltési időt, a feszültséget, az áramerősséget és a teljesítményt ebben az alkalmazásban, és a stop charging gombra kattintva megszakíthatja a töltési folyamatot.

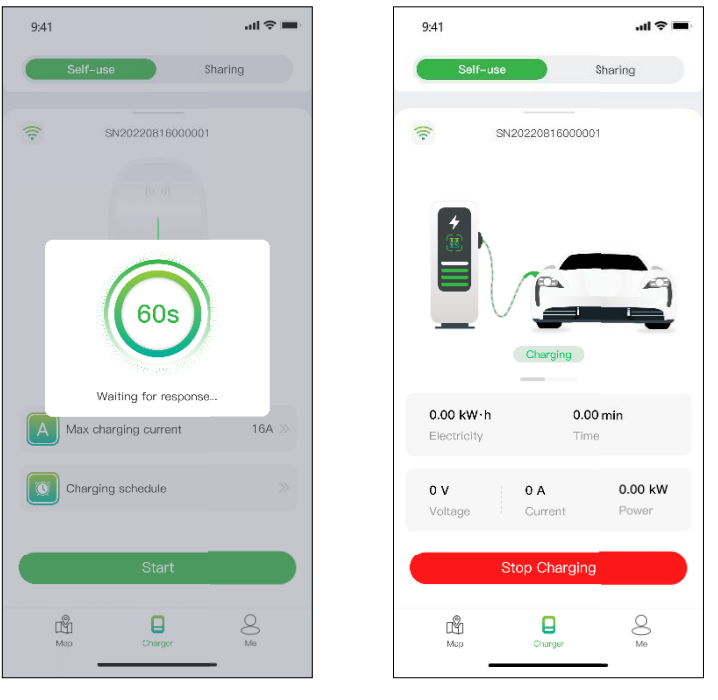

ábra - Töltés

#### Töltés RFID kártyával

Mielőtt feltölti autóját, először hozzá kell adnia egy RFID-kártyát.

Kattintson az Me > Card Management > Add a card elemre, ha RFID-kártyát szeretne hozzáadni a töltési ponthoz.

Miután bedugta a csatlakozót az autóba, a kártya segítségével elindíthatja és befejezheti a töltést a töltési pont érzékelőjének a megérintésével.

#### Plug & Charge

A "Plug&Charge"-ra állítsa át a töltési módot a töltési oldal erős lehúzásával, majd csak csatlakoztassa a csatlakozót az autóba, és a töltés megkezdődik.

| <b>اھ</b> چ اند                                              | 9:41       |
|--------------------------------------------------------------|------------|
| mmunication mode                                             | Self-us    |
| Select Select the<br>pint the operator communication<br>mode | <b>:</b> 5 |
| nunication mode                                              |            |
| rging point communicate via the                              |            |
| e<br>rging point communicate via the                         |            |
| fode<br>thout controlling via mobile phone                   |            |
|                                                              |            |
|                                                              |            |
| onfirm                                                       |            |
|                                                              | -0-        |
|                                                              | Map        |

ábra - Csatlakoztassa és töltse fel

#### 6.1.2 Engedélyezze töltési pontját, hogy mások is használják

Engedélyezésként az Evchargo két módot biztosít Önnek, családjának és barátainak a töltési pontok megosztására: engedélyezés kötelező e-mailben és engedélyezés RFID-kártyával.

#### Engedélyezze kötelező érvényű e-mailben

A funkció használata előtt győződjön meg arról, hogy a jogosult felhasználók letöltötték-e és regisztrálták-e az Evchargo-t. Húzza le erősen a Töltés oldalt, hogy belépjen a beállítási oldalra, és válassza ki a töltési pont Engedélyezést a jogosult felhasználók hozzáadásához.

| 9:41 | ad 🗢 🖿                   | 9:41 |                                       | 9:41  | ul ≎ ∎                       |
|------|--------------------------|------|---------------------------------------|-------|------------------------------|
| <    | Charger Authorization    | <    | Charger Authorization                 | <     | Charger Authorization        |
|      | Add authorized users     |      | Add authorized users                  |       | Suwdd-1<br>1062710283@qq.com |
|      | Up to 8 authorized users |      |                                       | 8     | Suwdd-2<br>1062710283@qq.com |
|      |                          |      |                                       | . 8   | Suwdd-3<br>1062710283®qq.com |
|      |                          |      | Add authorized users                  | 2     | Suwdd-4<br>1062710283@qq.com |
|      |                          |      | Please enter the email Cancel Confirm | •     | Suwdd-5<br>1062710283@qq.com |
|      |                          |      |                                       | •     | Suwdd-6<br>1062710283@qq.com |
|      |                          |      |                                       | •     | Suwdd-7<br>1062710283@qq.com |
|      |                          |      |                                       | 8     | Suwdd-7<br>1062710283@qq.com |
|      |                          |      |                                       |       |                              |
|      |                          |      |                                       |       | Up to 8 authorized users     |
|      |                          | ábra | – Engedélyezés e-ma                   | ilben |                              |

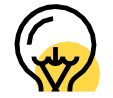

Legfeljebb nyolc felhasználót engedélyezhet

#### Engedélyezés RFID kártyával

A funkció használata előtt győződjön meg arról, hogy a jogosult felhasználók letöltötték-e és regisztrálták-e az Evchargo-t és hozzáadták-e az RFID kártyát. A jogosult felhasználó adatait szinkronizálni kell a töltőponttal, és megoszthatja a töltési pontot velük.

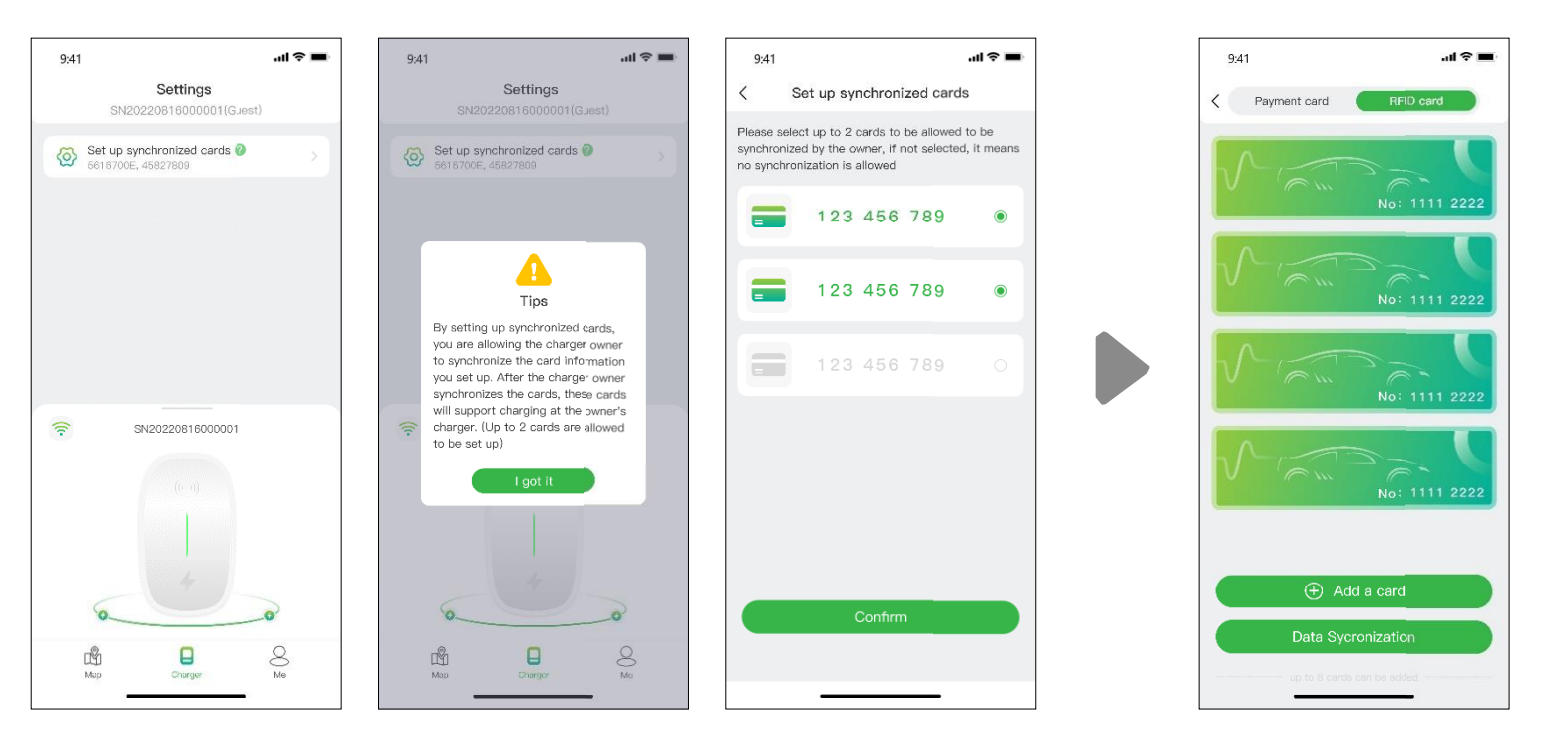

ábra – Engedélyezett felhasználói oldalak (bal oldali három) Töltőpont oldal (jobbra)

#### 6.2 Ebben az esetben Ön az autó tulajdonosa

#### 6.2.1 Töltési pont keresése

#### Térképnézet

Érintse meg a "Térkép" ikont a térképnézet eléréséhez. A térkép a közelben lévő töltési pontokat jeleníti meg. Nagyíthat/kicsinyíthet és pásztázhat a térképen a különböző területek felfedezéséhez. A töltési pontokat ikonok jelzik, ezekre koppintva megtekinthetők azok részletei.

9:41 Keresse meg a töltési Érintse meg ezt az ikont a Töltési pontok lista formátumban történő Q pontot Ξ. megjelenítéséhez Sky Town E \$0.1234 A töltési pontok szűrése a töltőt üzemeltető cégek, a töltési pont állapota, a töltési pont típusa, a töltési feszültség és a csatlakozó 0 típusa alapján \$ 0.1234 • OSTANKINSKY DISTRICT СТАНКИНСКИЙ 6 ábra' Térképnézet 0 Kattintson erre az ikonra a töltőpont QR-kódjának beolvasásához, + és adja meg a töltőpont azonosítóját 4 + Kattintson erre az ikonra az aktuális helyhez való visszatéréshez 0 EV Chargo Charging Station Kattintson erre az ikonra, hogy hozzáadja a töltési pontot a DC 6/11 AC 6/11 kedvencéhez ~ \$0.1234/kW Service price: \$0.0567/min 0.12 KM 🌈 Kattintson erre az ikonra a töltési ponthoz való navigáláshoz 8 Me Ň

ábra – Térképnézet

#### Lista nézet

A töltési pontok lista formátumban történő megtekintéséhez érintse meg a ikont. Ez egy rendezhető listát biztosít a töltési pontokról távolság, elérhetőség vagy egyéb szűrők alapján. Érintse meg a ikont a térképnézethez való visszatéréshez

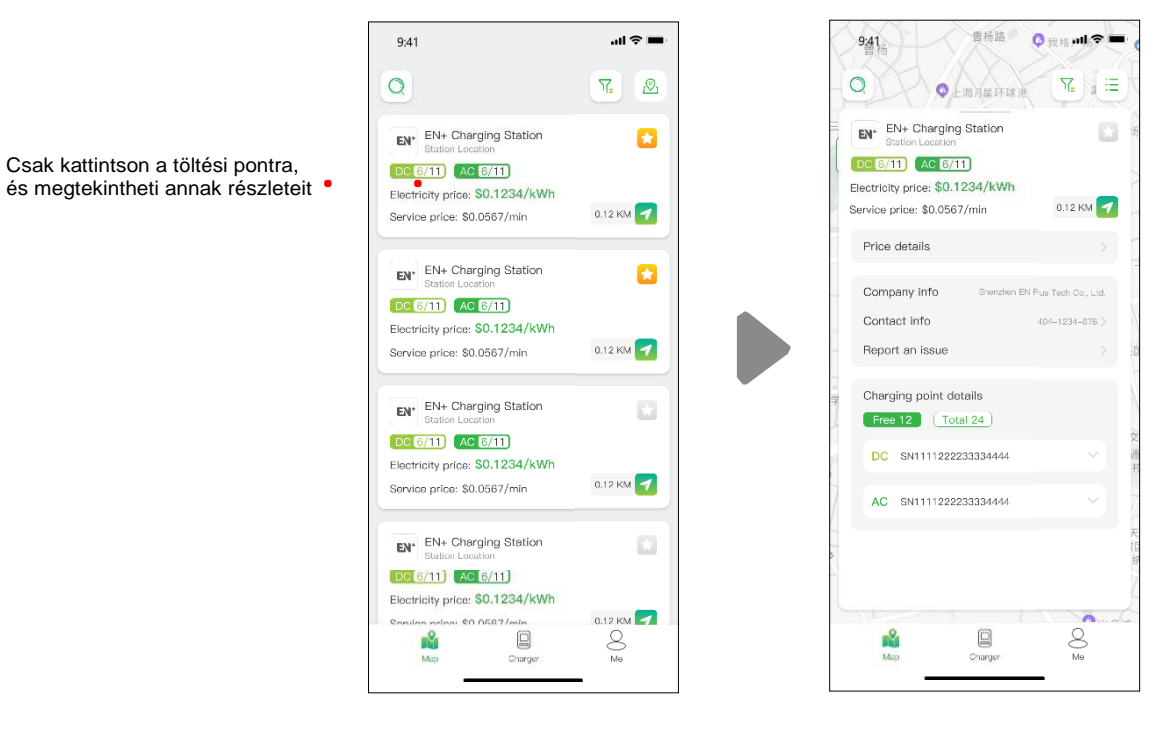

ábra - Lista nézet

#### Szűrés és keresés

A szűrő opcióval szűkítheti a töltési pontok eredményeit olyan kritériumok alapján, mint a csatlakozó típusa, üzemeltető és töltési pont típusa stb. A keresés funkció lehetővé teszi, hogy meghatározott töltési pontokat vagy helyeket keressen.

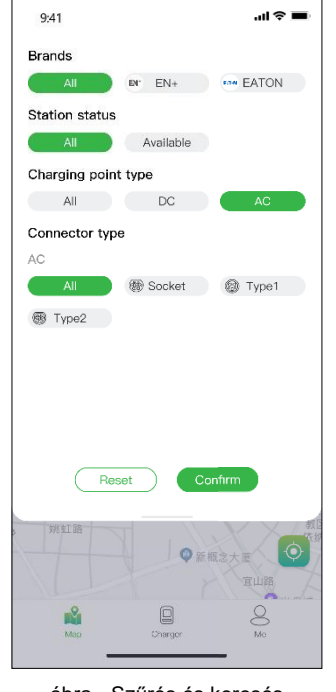

ábra - Szűrés és keresés

#### 6.2.2 Töltési folyamat

Miután elérte a töltési pontot, és megkezdte a töltési folyamatot, az alábbi oldal jelenik meg:

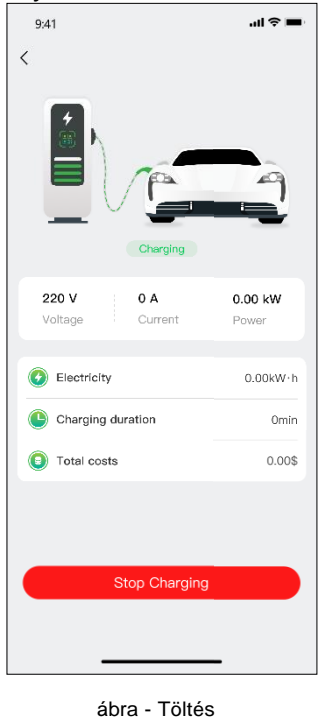

### 7. Fizetési lehetőségek

Az Evchargo eddig két fizetési móddal rendelkezik: közvetlenül bankkártyával fizeti ki a számlát a terhelési folyamat befejezése után, vagy meghatározott összeg banknál történő engedélyezésével, és a felszámított összeget a terhelés befejezése után azonnal megterheljük.

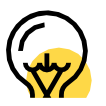

A fizetési módok az Üzemeltetőtől függően változhatnak.

A számla kifizetése előtt bankkártyát kell hozzáadnia, a fizetés a Stripe külső platformon keresztül történik. Kattintson a Fizetés gombra, és a rendszer felkéri az oldalt, hogy adja meg bankkártyaadatait az alábbiak szerint:

| 9:41                                                                                     | al 🗢 🗖                                       | 9:41                                                                                | all 😒 💻                           | 9:41                                              |
|------------------------------------------------------------------------------------------|----------------------------------------------|-------------------------------------------------------------------------------------|-----------------------------------|---------------------------------------------------|
| Order d                                                                                  | etails                                       | < Order d                                                                           | etails                            | <                                                 |
|                                                                                          |                                              |                                                                                     |                                   |                                                   |
| Payment                                                                                  | pending                                      | Payment p                                                                           | pending                           |                                                   |
|                                                                                          |                                              |                                                                                     |                                   |                                                   |
| SN12345678010                                                                            |                                              | SN12345678910                                                                       |                                   | ov                                                |
| 31112343070310                                                                           |                                              |                                                                                     |                                   | 1                                                 |
| Charging types                                                                           | 🛞 Charge–A                                   | Charging types                                                                      | 🛞 Charge–A                        | Voltage                                           |
| Charging types<br>Charging duration                                                      | ₩ Charge-A                                   | Charging types<br>Charging duration                                                 |                                   | Voltage                                           |
| Charging types<br>Charging duration<br>Electricity                                       | Charge-A     126min     26.883kWh            | Charging types<br>Charging duration<br>Electricity                                  | B Charge-A<br>126min<br>26.883kWh | Voltage                                           |
| Charging types<br>Charging duration<br>Electricity<br>Total Costs                        | ₩ Charge-A<br>126min<br>26.883kWh            | Charging types<br>Charging duration<br>Electricity<br>Total Costs                   | Ocharge—A<br>126min<br>26.883kWh  | Voltage © Electricity × Select your paym          |
| Charging types Charging duration Electricity Total Costs Electricity price               | Charge-A<br>126min<br>26.883kWh              | Charging types<br>Charging duration<br>Electricity<br>Total Costs<br>Payment Method | Charge-A<br>126min<br>26.883kWh   | Voltage<br>Electricity<br>Select your paym        |
| Charging types Charging duration Electricity Total Costs Electricity price Service price | Charge-A<br>126min<br>26.883kWh<br>26.863kWh | Charging types<br>Charging duration<br>Electricity<br>Total Costs<br>Payment Method | Charge-A<br>126min<br>26.883kWh   | Voltage<br>© Electricity<br>×<br>Select your paym |

ábra - Fizetés

Ha az összeget engedélyezték a banknak, majd automatikusan levonják a pénzét, akkor egy meghatározott összeget kell engedélyeznie a banknak az automatikus levonáshoz.

|  | 9:41 all 🗢 💻 |  | 9:41 | <b>—</b> \$ he |  | 9:41 | al 🗢 🔳 |
|--|--------------|--|------|----------------|--|------|--------|
|--|--------------|--|------|----------------|--|------|--------|

| <                                                                         |                                          | <                                                            | Bank Card Authorization                                                                                                    |
|---------------------------------------------------------------------------|------------------------------------------|--------------------------------------------------------------|----------------------------------------------------------------------------------------------------|
|                                                                           | 9                                        |                                                              | Pre-Auth amount<br>\$50                                                                                                    |
| Plugged in                                                                | _                                        | Plugged in                                                   |                                                                                                    |
| 0 V 0 A<br>Voltage Current                                                | 0.00 kW<br>Power                         | 0 V 0 A 0.00 kW<br>Voltage Current Power                     |                                                                                                    |
| Electricity                                                               | 0.00kW-h                                 | ×                                                            | I have read and agreed to: Authorization Terms                                                                                                    |
| Charging duration                                                         | Omin                                     | Please add your payment information<br>Bank card information | Not to authorize yet                                                                                                    |
| Total costs                                                               | 0.00\$                                   | Card number                                                  |                                                                                                    |
| Please select the mode of paym                                            | ent                                      | MM / YY CVC CVC CVC CVC CVC                                  | Reminder:<br>1. After authorization, the above amount will be<br>frozen by the bank, and the freezing time is<br>usually 7 days. (The specific freezing time is set<br>by cooh bank and may vary from bank to bank) |
| Stripe<br>Pre-authorized, automat<br>the charging is complete<br>manually | tle deduction when<br>ac, no need to pay | Confirm                                                      | <ol> <li>If it is successfully authorized, but do not start<br/>the charging. The system will automatically<br/>cancel your authorization after 48 hours.</li> </ol>                                                |

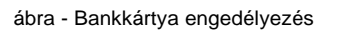

## 8. Gyakran ismételt kérdések (GYIK)

1. kérdés: Nem sikerült beolvasni a töltőpont QR-kódját

- 1. Kérjük, győződjön meg arról, hogy a Bluetooth engedélyt megadta az alkalmazásban és hogy a Bluetooth engedélyezve van a mobiltelefonon.
- 2. Kérjük, győződjön meg arról, hogy a töltő Bluetooth funkciója be van kapcsolva.
- Ha a probléma továbbra is fennáll, kérjük, próbálja meg a következőket: Az Alvis sorozatú töltőpont esetében a Bluetooth visszaállításához fel kell nyitnia a fedelet a Bluetotth törléséhez. A Caro sorozatú töltőpont esetében újra kell indítania a töltőberendezést.

2. kérdés: Nem sikerült a hálózatot konfigurálni, vagy a töltőpont kikapcsolt állapotban van

- 1. Kérjük, győződjön meg arról, hogy a töltőponthoz a WiFi-nél 2.4G csatorna van beállítva.
- 2. Kérjük, ellenőrizze, hogy a töltőponthoz beállított WiFi név és jelszó helyes-e.
- 3. Kérjük, győződjön meg arról, hogy a WiFi hotspot és a töltőpont közötti távolság nem túl nagy-e és nincsenek-e akadályok, amelyek zavarják a jelet.
- 4. Ha a probléma továbbra is fennáll, próbálja meg a következőket:

Ha a töltőpont (Alvis sorozat) verziója kisebb, mint a V.3.2.490, csatlakoztassa a mobilkészüléket és a töltőpontot ugyanahhoz a Wi-Fi hotspothoz, oldja fel a töltőpontot az APP-ban, nyissa ki a fedelet a bluetooth törléséhez, majd csatlakoztassa újra a töltőpontot és konfigurálja a hálózatot hozzá.

Ha a töltőpont (Alvis sorozat) átjárójának verziója magasabb, mint a V.3.2.490, oldja fel a töltőpont csatlakozását az APP-ban, nyissa ki a fedelet a Bluetooth alaphelyzetbe állításához, majd csatlakoztassa újra a töltőpontot és konfigurálja a hálózatot hozzá.

A Caro sorozatú töltőpontok esetében oldja fel a töltőpont csatlakozását az APP-ban, majd csatlakoztassa újra a töltéspontot és konfigurálja a hálózatot hozzá.

#### 3. kérdés: A töltési pont le van csatlakoztatva

Ha már korábban is rendelkezett Chargein fiókkal és az egy töltőponthoz volt rendelve, ha egy új e-mail címet használ a töltőponthoz rendeléséhez, a rendszer a "a töltőpont lecsatlakoztatva" üzenetet jelzi. Kérjük, próbálja meg a következőket:

- 1. Törölje a jelenlegi e-mail címet.
- 2. Válassza a "Bejelentkezés ChargeIn telefonszámlával" lehetőséget a bejelentkezési oldalon és adja meg újra az e-mail címet, hogy hozzárendelje a töltőpontot.
- 3. Ha a probléma továbbra is fennáll, kérjük lépjen kapcsolatba velünk a Visszajelzésen keresztül.

4. kérdés: Miután egy új mobilkészüléket választott a bejelentkezéshez, a rendszer azt jelzi, hogy a töltőpont Bluetooth-ját nem lehet érzékelni.

- 1. Kapcsolja ki az eredeti mobileszköz Bluetooth-ját és győződjön meg arról, hogy a Bluetooth-kapcsolat a töltőpont és az eredeti mobileszköz között megszakadt.
- 2. Győződjön meg arról, hogy a jelenlegi mobileszköz csatlakoztatva van a töltőpont Bluetoothjára.
- 3. Ha a probléma továbbra is fennáll, próbálja meg újraindítani a töltőpontot.

#### kérdés: Töltési hiba

- 1. Kérjük, győződjön meg arról, hogy a töltőpont rendesen működik, és a kommunikáció megfelelő-e.
- 2. Kérjük, győződjön meg arról, hogy a "töltési mód-töltéskiegyenlítő üzemmód" nincs-e tévedésből bekapcsolva.
- 3. Ha a probléma továbbra is fennáll, kérjük, vegye fel a kapcsolatot értékesítési csapatunkkal.

#### 6. kérdés: A töltés leállt a töltőpont oldalán

- 1. Kérjük, győződjön meg arról, hogy a töltőberendezés rendesen működik-e és a kommunikáció megfelelő-e.
- 2. Kérjük, győződjön meg arról, hogy a csatlakozó és az elektromos jármű jól csatlakozik-e.
- 3. Ha a probléma továbbra is fennáll, kérjük, próbálja meg újraindítani a töltőt.

#### 7. kérdés: A töltés leállt az elektromos jármű oldalán.

- 1. Kérjük, győződjön meg arról, hogy az elektromos jármű rendesen működik-e és a kommunikáció megfelelő-e
- 2. Kérjük, győződjön meg arról, hogy a csatlakozó és az elektromos jármű jól csatlakozik-e.
- 3. A lehetséges okok a problémára: elektromos jármű hibája, a jármű és a csatlakozó közötti kapcsolat hibája, földelési hiba, CP hiba.